## How to Make Short-Term/Temporary Dismissal Changes

1. After logging into ParentVue, please navigate to "View/Change After School Dismissal".

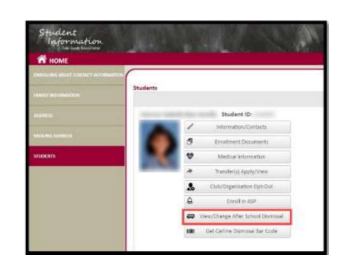

 At the "Dismissal View/Change Window", notice three sections: Temporary Dismissal Changes, Default and Emergency Transportation.

Note: Default and Emergency Transportation does not change.

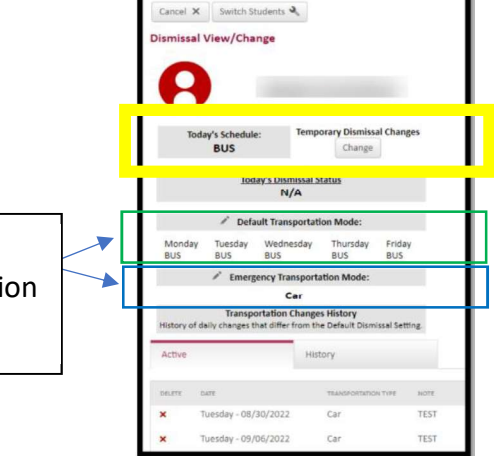

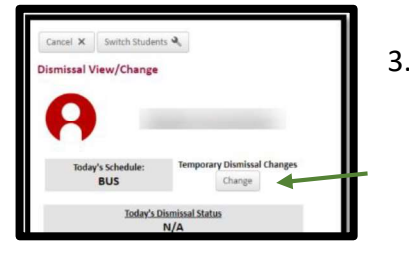

- 3. To make a dismissal change for your student, Please use the **Temporary Changes** Section. Click the "Change" button in the **Temporary Section**.
- 4. Click the Calendar then choose the day you wish to change.
- Tap the drop down button for "Select Transportation Type" and choose the new transportation. If this is for a club, scroll down the list to choose the exact club.
- If you are changing transportation due to a club, it is important to complete the next two steps. Select Yes to "repeat this Override?".
- In the Notes section, please type anything you wish your child's teacher to know regarding the dismissal change (ex: if you wish your child to go to ASP or if they will be a car rider).

8. Click "Save"

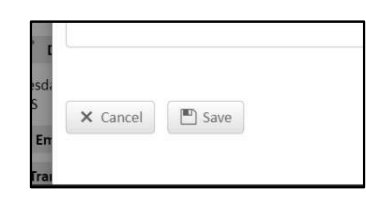

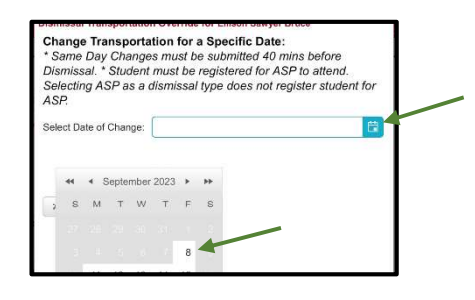

| Change Transporta<br>* Same Day Change<br>Dismissal. * Student<br>Selecting ASP as a o<br>ASP. | tion for a Specific Date:<br>Is must be submitted 40 min<br>must be registered for ASP<br>dismissal type does not regis | ns before<br>to attend.<br>ster student for |
|------------------------------------------------------------------------------------------------|----------------------------------------------------------------------------------------------------|---------------------------------------------|
| Select Date of Change:                                                                         | 9/8/2023                                                                                                    |                                             |
| Select Transportation Ty                                                                       | pe: CLUB                                                                                                    | •                                           |
| D                                                                                              |                                                                                                    |                                             |

| Select Date of Change: 9/   | 8/2023        | 6 |
|-----------------------------|---------------|---|
| Select Transportation Type: | CLUB          |   |
| Do you need to repeat t     | his Override? |   |
| 1                           | 0/0/0000      |   |